|      | IP Camera Tech Support ar          | nd Trouble Shooting                     |
|------|------------------------------------|-----------------------------------------|
| 1.   | How to run activeX control:        | page 2-4                                |
| 2.   | How to setup wireless connection   | page 5-6                                |
| 3.   | Email Alarm Setup                  | page 7-11                               |
| 4.   | How to setup DDNS                  | Page 12-15 (Don't read it if the camera |
|      |                                    | has a factory preset DDNS)              |
| 5. ł | How to view the camera from WAN or | a Cell Phone Page 16-20                 |

# Plug your pc and IP camera into the same router, install the software, click the "IP Camera Tool" on your desktop.

| Ø Device(anonymous) - Windows Internet Explorer                                                                                                    | EN English (United States) 📮      |                          |                       |                      |                            |                 |                                                |
|----------------------------------------------------------------------------------------------------|-----------------------------------|--------------------------|-----------------------|----------------------|----------------------------|-----------------|------------------------------------------------|
| 😌 💎 💌 http://192.168.1.139/main.htm                                                                                                    |                                   |                          |                       | •                    | 🗟 🍫 🗙 🚼 Goog               | le              | + ۹                                            |
| File Edit View Favorites Tools Help                                                                                                    |                                   |                          |                       |                      | N - N - N                  |                 | - T                                            |
| Pavorites                                                                                                    |                                   |                          |                       |                      |                            | r Page ▼ Safety | ▼ Tools ▼ ♥♥▼                                  |
| I his website wants to run the following add-on: 'DVM_IPCam2 Action of the second second s | veX Control Module' from 'Control | name is not available. I | r you trust the websi | te and the add-on an | nd want to allow it to run | , click here    | × _                                            |
| Neth                                                                                                    | Network Came                      | erark                    |                       | Net                  | 101                        |                 |                                                |
| ► Live Video                                                                                                    | D play 📃 stop                     | snapshot                 | 🛋 record              | 🚹 audio              | 💽 talk                     |                 |                                                |
| ► Multi-Device                                                                                                    |                                   |                          |                       |                      |                            |                 |                                                |
| ► Net work                                                                                                    |                                   |                          |                       |                      |                            |                 |                                                |
| ► Audio video                                                                                                    |                                   |                          |                       |                      |                            |                 |                                                |
| ► system                                                                                                    |                                   |                          |                       |                      |                            |                 |                                                |
| ► other                                                                                                    | ×                                 |                          |                       |                      |                            |                 |                                                |
|                                                                                                    |                                   |                          |                       |                      |                            |                 | E                                              |
| Rate Full-Speed -                                                                                                    |                                   |                          |                       |                      |                            |                 |                                                |
| mode 50 HZ V                                                                                                    |                                   |                          |                       |                      |                            |                 |                                                |
| bright 😑 👎                                                                                                    |                                   |                          |                       |                      |                            |                 |                                                |
| default all                                                                                                    |                                   |                          |                       |                      |                            |                 |                                                |
|                                                                                                    |                                   |                          |                       |                      |                            |                 |                                                |
|                                                                                                    |                                   |                          |                       |                      |                            |                 |                                                |
|                                                                                                    |                                   |                          |                       |                      |                            |                 |                                                |
|                                                                                                    |                                   |                          |                       |                      |                            |                 |                                                |
|                                                                                                    | 000                               |                          |                       |                      | 0                          |                 |                                                |
|                                                                                                    |                                   |                          |                       | inte                 | ernet   Protected Moder    | Off a           | <ul> <li>▼</li> <li>▼</li> <li>100%</li> </ul> |
| 🚱 🔄 📮 🖉 🎽 👔 User l                                                                                                    | Manual V1.2.d 🚢 Windows           | Live Mess 📴 IP C         | amera Tool            | C Device(anony       | mous)                      | . 🔒 🔃 🚡 💿 Ø 🤔 🕯 | 🔒 🛃 🌔 12:57 AM                                 |

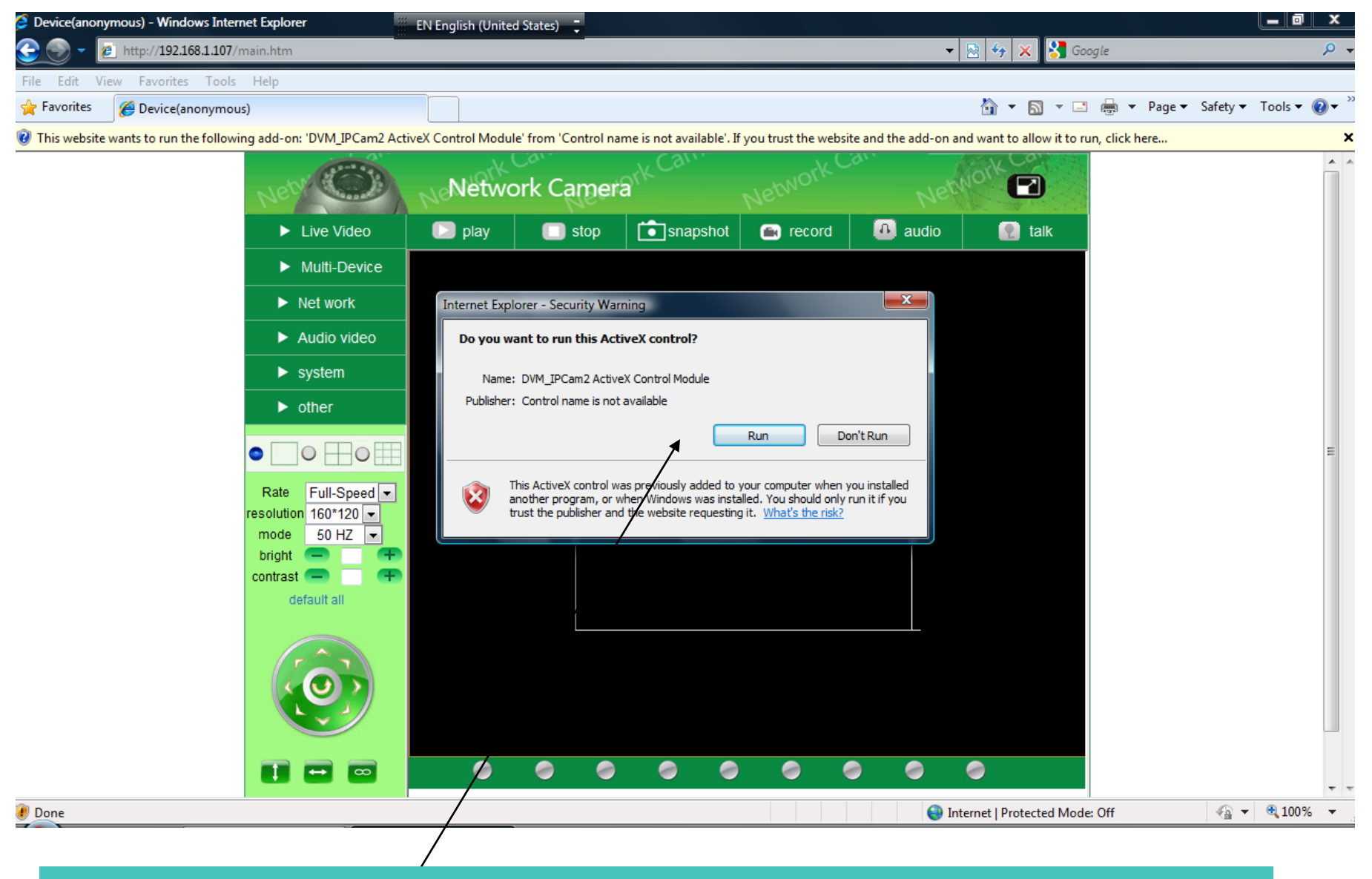

Click run to install activex control. If you donot see this window, go to the next slide.

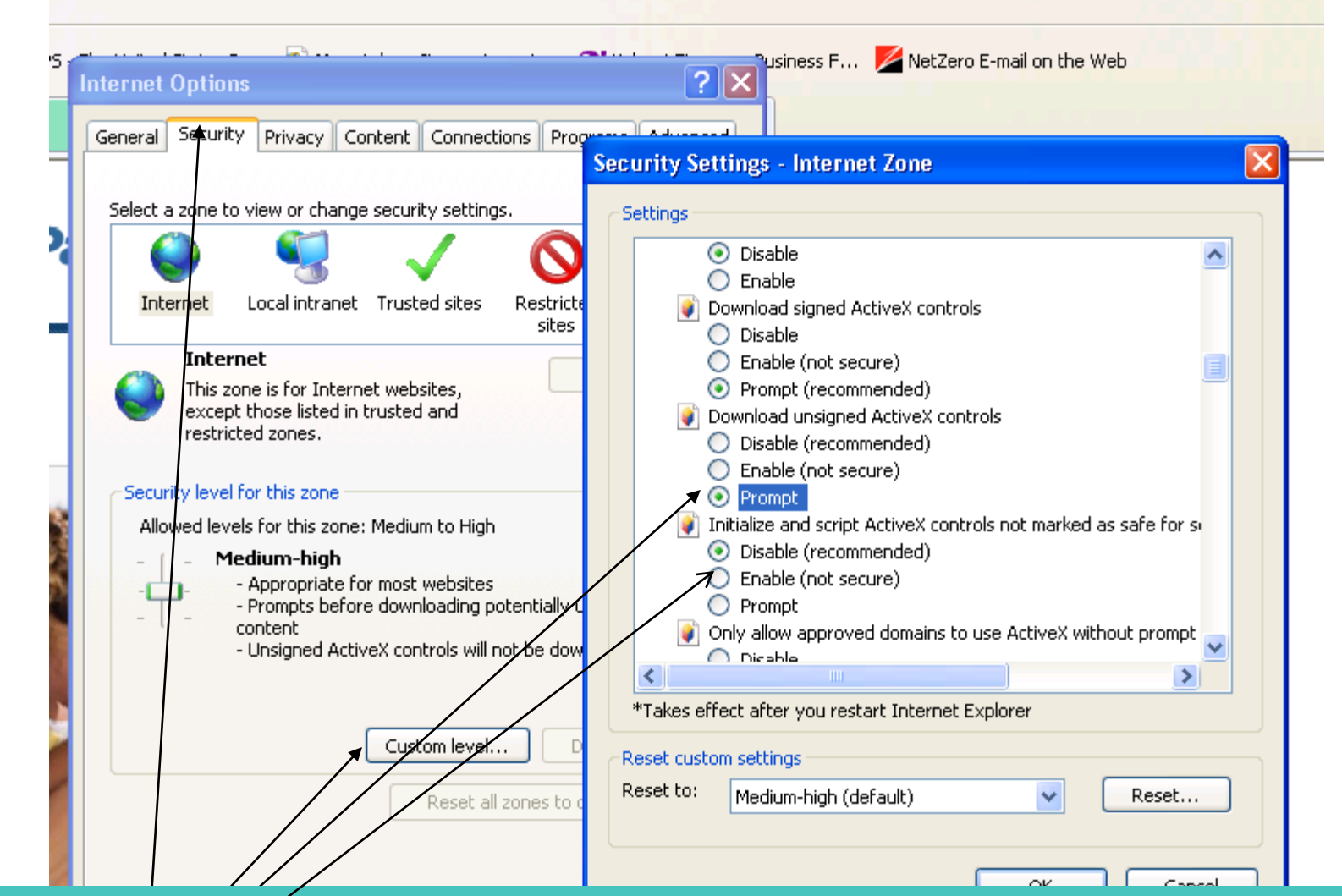

Go to IE Tools-internet options-security-custom level-ActiveX controls and plugins. 1. Enable "automatic prompting for Activex controls." 2.select prompt or enable for "download unsigned activeX controls" 3. enable "Initialize and script activeX controls not marked as safe." 4. enable "Run activeX controls and plug-ins." Click apply and OK.

# Plug your pc and IP camera into the same router, install the software, and click the "IP Camera Tool" on your desktop.

| Live Video       play       stop       snapshot       record       audio       tak         Multi-Device       Basic Network Settings       in IP from DHCP Server       in IP from DHCP Server, manually enter the ip address and submit. (you can find your camera ip info from IP Camera Tool-network.)       in IP Camera Tool-network.)       in IP Camera Tool-network.)       in IP Camera Tool-network.)                                                                                                    | Net he                                                                                           | Network Camera         |                                                           | Netwo.                                                                                                    | Net                                                                                                    |                                                                |
|----------------------------------------------------------------------------------------------------|--------------------------------------------------------------------------------------------------|------------------------|-----------------------------------------------------------|----------------------------------------------------------------------------------------------------|----------------------------------------------------------------------------------------------------|----------------------------------------------------------------|
| <ul> <li>Multi-Device</li> <li>Basic Network Settings</li> <li>in IP from DHCP Server</li> <li>Wreless Lan Settings</li> <li>ddr</li> <li>192, 168, 1.107</li> <li>ADSL Settings</li> <li>et Mask</li> <li>265, 255, 255, 0</li> <li>UPn P Settings</li> <li>Way</li> <li>192, 68, 1.1</li> <li>DDNS Service Settings</li> <li>Server</li> <li>98, 194, 203, 102</li> <li>Both</li> <li>Butinit</li> <li>Refresh</li> <li>Rate</li> <li>Full-Speed</li> <li>Fesolution</li> <li>320'240</li> <li>Both</li> <li>From basic network settings,<br/>Uncheck the box "obtain IP</li> <li>from DHCP server, manually<br/>enter the ip address and<br/>submit. (you can find your<br/>camera ip info from IP Camera<br/>Tool-network.)</li> <li>Click Network- wireless LAN<br/>settings.</li> </ul>                                                                                                    | ► Live Video                                                                                     | ] play 🔲 stop          | <b>i</b> snapshot                                         | 🛋 record                                                                                                    | 🚹 audio                                                                                                   | 💽 talk                                                         |
| Basic Network Settings         Wireless Lan Settings         Wireless Lan Settings         ADSL Settings         UPnP Settings         UPnP Settings         UPnP Settings         Vax         Server         98.191.203.102         Bo         Notes Settings         Wireless Len Settings         UPnP Settings         UPnP Settings         Vax         Server         98.191.203.102         Bo         Submit         Refresh         Rate         Full-Speed         resolution 320*240         mode         50 HZ         Contrast         a         cefault all         Vertices         a         cefault all         Vertices         Contrast         a         cefault all         Vertices         Contrast         a         cefault all         Vertices         Contrast         a         Contrast         a         Click         <                                                                                                    | Multi-Device                                                                                     |                        | Dente Meter                                               | and Continent                                                                                                    |                                                                                                    |                                                                |
| Wireless Lan Settings       ddr       192, 168.1.107         ADSL Settings       et Mask       255, 255.255.0         UPnP Settings       wax       192, 168.1.1         DDNS Service Settings       Server       98, 194, 203.102         Both       Server       98, 194, 203.102         Image: Service Settings       Server       98, 194, 203.102         Image: Service Settings       Server       98, 194, 203.102         Image: Service Settings       Server       98, 194, 203.102         Image: Service Settings       Server       98, 194, 203.102         Image: Service Settings       Server       98, 194, 203.102         Image: Service Settings       Server       98, 194, 203.102         Image: Service Settings       Server       98, 194, 203.102         Image: Service Settings       Server       98, 194, 203.102         Image: Service Settings       Server       98, 194, 203.102         Image: Service Settings       Server       98, 194, 203.102         Image: Service Settings       Service Settings       Service Settings         Image: Service Settings       Service Settings       Service Settings         Image: Service Settings       Service Settings       Service Settings         Image: Service Settings </th <th>Basic Network Settings</th> <th>in IP from DHCP Server</th> <th></th> <th>ork Settings</th> <th></th> <th></th> | Basic Network Settings                                                                           | in IP from DHCP Server |                                                           | ork Settings                                                                                                    |                                                                                                    |                                                                |
| ADSL Settings et Mask 255/255.255.0<br>UPnP Settings DDNS Service Settings Server 98.194.203.102<br>BDDNS Service Settings Server 98.194.203.102<br>Rate Full-Speed Presolution 320*240 The form DHCP server, manually enter the ip address and submit. (you can find your camera ip info from IP Camera Tool-network.)<br>Contrast e for the form the camera ip info from IP Camera Tool-network.)<br>Colick Network- wireless LAN settings.                                                                                                    | Wireless Lan Settings                                                                            | ddr                    | 192.168                                                   | 3.1.107                                                                                                    | ]                                                                                                    |                                                                |
| UPnP Settings       vax       192. 68.1.1         DDNS Service Settings       Server       98.19.203.102         Image: Server       98.19.203.102         Image: Server       98.19.203.102<                                                                                                    | ADSL Settings                                                                                    | iet Mask               | 255.255                                                   | 5.255.0                                                                                                    |                                                                                                    |                                                                |
| DDNS Service Settings       Server       98.194.203.102         Rate       Full-Speed       Refresh         Rate       Full-Speed       Refresh         Imode       50 HZ       Imode         bright       Imode       Imode         contrast       Imode       Imode         imode       Imode       Imode         imode                                                                                                    | UPnP Settings                                                                                    | way                    | 192. 68                                                   | 3.1.1                                                                                                    |                                                                                                    |                                                                |
| Rate       Full-Speed         resolution       320"240         mode       50 HZ         bright       a         a       a         contrast       a         a       a         cefault all       Contrast         i       From DHCP server, manually<br>enter the ip address and<br>submit. (you can find your<br>camera ip info from IP Camera<br>Tool-network.)         2.       Click         Network- wireless LAN<br>settings.                                                                                                    | DDNS Service Settings                                                                            | Server                 | 98.194.                                                   | 203.102                                                                                                    |                                                                                                    |                                                                |
|                                                                                                    | Rate Full-Speed<br>resolution 320*240<br>mode 50 HZ<br>bright 6 +<br>contrast 6 +<br>default all | p Port                 | Submit<br>1. Fi<br>U<br>fr<br>e<br>su<br>ca<br>To<br>2. C | Refresh<br>rom basic i<br>ncheck the<br>rom DHCP<br>nter the ip<br>ubmit. (yo<br>amera ip ir<br>pol-networ<br>lick Netwo | network se<br>e box "obta<br>server, ma<br>address a<br>ou can find<br>nfo from IP<br>rk.)<br>ork- wirele | ettings,<br>ain IP<br>nually<br>nd<br>your<br>Camera<br>ss LAN |
|                                                                                                    |                                                                                                  |                        |                                                           |                                                                                                    |                                                                                                    |                                                                |

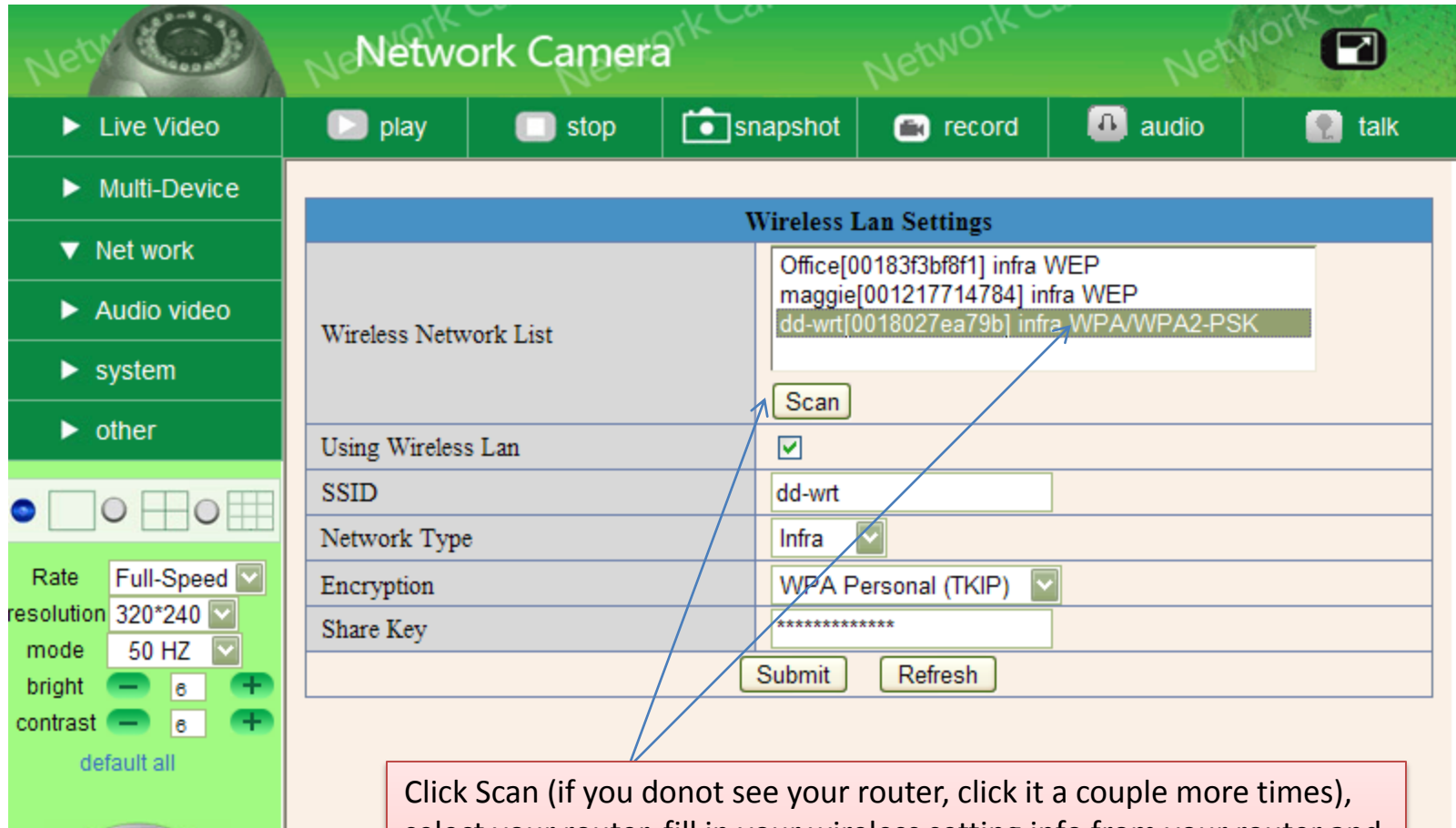

select your router, fill in your wireless setting info from your router and click Submit. It takes about 30 seconds to write your wireless setting into the ip camera. When it is done, unplug the Ethernet cable from the ip camera. Close your IP Camera Tool and restart it, the wireless camera would show up.

Please note do NOT use special symbols for SSID and WIFI share key; you need to log into your router to revise SSID and share key with <u>only</u> <u>numbers or letters</u> if you used special symbols like !@#\$%^&\* etc.

| Net C                                                                              | Netwo                                                         | ork Camer                        | ark Carr                 | NetworkC      | Netw    | iork 2 |
|------------------------------------------------------------------------------------|---------------------------------------------------------------|----------------------------------|--------------------------|---------------|---------|--------|
| ► Live Video                                                                       | 🕞 play                                                        | 🔲 stop                           | snapshot                 | 🛋 record      | 🚹 audio | 💽 talk |
| Multi-Device                                                                       |                                                               |                                  |                          |               |         |        |
| ► Net work                                                                         | Motion Detect                                                 | Armed                            | Alarm Ser                | vice Settings |         |        |
| Audio video                                                                        | Motion Detect                                                 | Sensibility                      | 5 🔽                      |               |         |        |
| ► system                                                                           | Alarm Input A                                                 | rmed                             |                          |               |         |        |
| ▼ other                                                                            | Triger Level<br>IO Linkage on                                 | Alarm                            |                          |               |         |        |
| Rate Full-Speed<br>resolution 320*240<br>mode 60 HZ<br>bright 60 HZ<br>default all | Send Mail on A<br>Upload Image<br>Upload Interva<br>Scheduler | Alarm<br>on Alarm<br>l (Seconds) | ↓ ✓<br>50<br>□<br>Submit | Refresh       |         |        |
|                                                                                    |                                                               |                                  |                          |               |         |        |

To setup email alert, you need to enable motion-activated detection. Click Submit.

| Live Video    | 💽 play             | 🔲 stop            | snapshot                                                                                                    | record                 | 🙆 audio             | 🔝 talk       |
|---------------|--------------------|-------------------|----------------------------------------------------------------------------------------------------|------------------------|---------------------|--------------|
| Multi-Device  |                    |                   |                                                                                                    |                        |                     |              |
| Network       | Sender             |                   | Mail Serv                                                                                                    | ice Settings           | 4                   |              |
| Audio video   | Receiver 1         |                   | 160978-                                                                                                    | 4881@gg.com            |                     |              |
| sustem        | Receiver 2         |                   |                                                                                                    |                        |                     |              |
| - ayatem      | Receiver 3         |                   |                                                                                                    |                        |                     |              |
| ✓ other       | Receiver 4         |                   |                                                                                                    |                        |                     |              |
|               | SMTP Server        |                   | smtp.gr                                                                                                    | nail.com               |                     |              |
| ota Eul Carel | SMTP Port          |                   | 465                                                                                                    |                        |                     |              |
| ution 640*480 | Transport Lay      | er Security Proto | Gmail ca                                                                                                    | an support TLS, or     | ilv based on port 4 | 65 Gmail can |
| de 50 HZ      |                    |                   | support S                                                                                                    | TARTTLS, only b        | ased on port 25/58  | 7            |
| ght 📻 e       | Need Authenti      | cation            |                                                                                                    |                        | 1                   |              |
| default all   | SMIP User          |                   | apexisa                                                                                                    | ice@gmail.com          |                     |              |
|               | SAILF Fasswo       | лц                | Test                                                                                                    | Planca cat at first or | d than tast         |              |
|               | Report Interne     | t IP by Mail      |                                                                                                    | riease set at mit, a   | ia men test.        |              |
|               |                    | -                 | Submit                                                                                                    | Refresh                |                     |              |
|               |                    |                   | Mail                                                                                                    | Service Setti          | ngs                 |              |
|               | Sender             |                   | ар                                                                                                    | pletom@hotm            | ail.com             | <hr/>        |
|               | Receiver 1         |                   | sa                                                                                                    | les3@apexis.o          | com.cn              |              |
|               | Receiver 2         |                   |                                                                                                    |                        |                     |              |
|               | Receiver 3         |                   |                                                                                                    |                        |                     |              |
|               | Receiver 4         |                   |                                                                                                    |                        |                     |              |
|               | SMTP Server        |                   | sn                                                                                                    | ntp.live.com           |                     |              |
|               | SMTP Port          |                   | 25                                                                                                    |                        |                     |              |
|               | Transport Layer    | Security Proto    | ocol S                                                                                                    | TARTTLS 💌              |                     |              |
|               |                    |                   | Gn                                                                                                    | nail can suppor        | t TLS, only based   | on port 25/  |
| -             | Need Authenticati  | ion               | Image: Second second second |                        |                     |              |
|               | SMTP User          |                   | ар                                                                                                    | pletom@hotm            | ail.com             |              |
|               | SMTP Password      |                   | ••                                                                                                    | •••••                  | •                   |              |
|               |                    |                   | Te                                                                                                    | est Please set         | at first, and the   | en test.     |
|               | Report Internet II | P by Mail         |                                                                                                    |                        |                     |              |
|               |                    |                   | [ O. L.                                                                                                    |                        |                     |              |

| Nety CO            | Network Camera                   | n <sup>k Ca</sup> | /          | NetworkC                    | a.<br>Netr    |        |
|--------------------|----------------------------------|-------------------|------------|-----------------------------|---------------|--------|
| ► Live Video       | 🖸 play 🔲 stop                    | <b>i</b> sn       | apshot     | 🛋 record                    | 🙆 audio       | 💽 talk |
| ► Multi-Device     |                                  |                   |            |                             |               |        |
| ► Net work         | Sender                           | N                 | Iail Servi | ice Settings<br>grp@aol.com |               |        |
| Audio video        | Receiver 1                       | /                 | co@lone    | estargrp.com                |               |        |
| ► system           | Receiver 2                       | /                 |            |                             | ]             |        |
| ▼other             | Receiver 3<br>Receiver 4         |                   |            |                             |               |        |
|                    | SMTP Server                      |                   | smtp.ao    | l.com                       | ]             |        |
| Rate Full-Speed    | SMTP Port<br>Need Authentication |                   | 587        |                             |               |        |
| resolution 320*240 | SMTP User                        |                   | lonestar   | grp                         |               |        |
| bright - 6 +       | SMTP Password                    |                   | •••••      | ••                          |               |        |
| contrast 🚍 🔺 푬     | /                                |                   | Test I     | Please set at first, ar     | nd then test. |        |
| default all        | Report Internet IP by Mail       |                   |            |                             |               |        |
|                    |                                  | ļ                 | Submit     | Refresh                     |               |        |

Our older version camera does not work with gmail or hotmail. We recommend you create an account with aol.com, which is compatible with our older model.

| 🏉 Device(anonymous) - Windows h | nternet Explorer                   |                       |                |          |
|---------------------------------|------------------------------------|-----------------------|----------------|----------|
| () v //192.168.1.107/t          | est_mail.htm                       |                       | 📓 🛃 🗙 🚼 Google | <b>•</b> |
| File Edit View Favorites Tools  | Help                               |                       |                |          |
| 🗙 🍕 Convert 👻 🛃 Select          |                                    |                       |                |          |
| 🚖 Favorites 🛛 👍 🙋 About Us - Lo | nestar Industr 🙋 Suggested Sites 🔻 | 🔊 Web Slice Gallery 👻 |                |          |
| 🔠 🔹 🌈 Device(anonymous)         | Cevice(anonymous) X                |                       |                |          |
|                                 |                                    |                       |                |          |
| Test Succeed                    |                                    |                       |                |          |
|                                 |                                    |                       |                |          |
|                                 |                                    |                       |                |          |
|                                 |                                    |                       |                |          |
|                                 |                                    |                       |                |          |
|                                 |                                    |                       |                |          |
|                                 |                                    |                       |                |          |
|                                 |                                    |                       |                |          |
|                                 |                                    |                       |                |          |
|                                 |                                    |                       |                |          |
|                                 |                                    |                       |                |          |
|                                 |                                    |                       |                |          |
|                                 |                                    |                       |                |          |
|                                 |                                    |                       |                |          |
|                                 |                                    |                       |                |          |
|                                 |                                    |                       |                |          |
|                                 |                                    |                       |                |          |
|                                 |                                    |                       |                |          |
|                                 |                                    |                       |                |          |

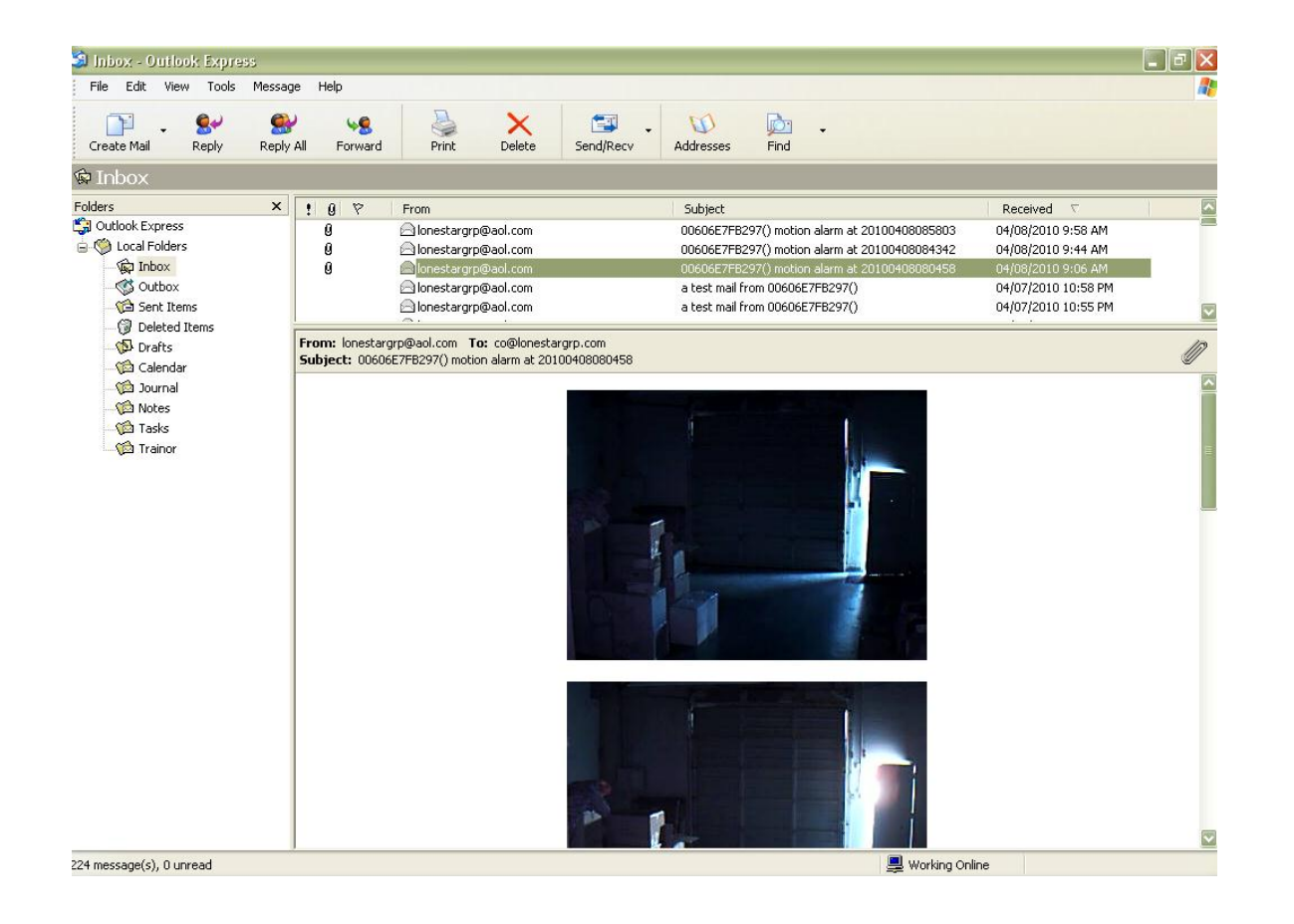

DDNS Setup, If your service ip is static or does not change very often, you donot have to set up DDNS. Some of our products come with factory preset DDNS like e3990.aipcam.com, which is ready to use, and you can skip page 12-15.

| <u>uu-</u>                                                              |          | .com                                         | ) C(                                              | ontro                                     | ol pane                                                                               | Əl                                         |                |                                                                                                    | WAN IP: 10.1.10.99                                                                                                    |
|-------------------------------------------------------------------------|----------|----------------------------------------------|---------------------------------------------------|-------------------------------------------|---------------------------------------------------------------------------------------|--------------------------------------------|----------------|----------------------------------------------------------------------------------------------------|----------------------------------------------------------------------------------------------------|
| Setup                                                                   | Wireless | Services                                     | Security                                          | Access                                    | Restrictions                                                                          | NAT / QoS                                  | Administration | Status                                                                                                    |                                                                                                    |
| Port Forward                                                            | ding Por | t Range Forwar                               | ding Port                                         | Triggering                                | UPnP D                                                                                | MZ QoS                                     |                |                                                                                                    |                                                                                                    |
| Port Forv                                                               | ward     |                                              |                                                   |                                           |                                                                                       |                                            |                | Help                                                                                                    | more                                                                                                    |
| Forwards                                                                |          |                                              |                                                   |                                           |                                                                                       |                                            |                | Port Forward                                                                                                    | d:                                                                                                    |
| Application<br>remote<br>ls-836<br>ip camera w<br>ipwired<br>wifi email | n<br>wi  | Port from<br>3389<br>5005<br>80<br>81<br>107 | Protocol<br>TCP V<br>Beth V<br>Both V<br>Both Add | IP Ad<br>19<br>19<br>19<br>19<br>19<br>19 | dress<br>12.168.1.114<br>12.168.1.224<br>12.168.1.107<br>12.168.1.139<br>12.108.1.107 | Port to<br>3389<br>5005<br>80<br>81<br>107 | Enable         | Certain applica<br>open specific p<br>function correct<br>applications into<br>online games.<br>certain port coor<br>Internet, the r<br>to the compute<br>security conce<br>limit port forwar<br>you are using,<br>checkbox after | ations may require to<br>borts in order for it to<br>ctly. Examples of these<br>clude servers and certain<br>When a request for a<br>mes in from the<br>router will route the data<br>er you specify. Due to<br>rns, you may want to<br>arding to only those ports<br>and uncheck the <i>Enable</i><br>r you are finished. |
|                                                                         |          | Save                                         | Apply Se                                          | ettings                                   | Cancel Chang                                                                          | es                                         |                |                                                                                                    |                                                                                                    |
|                                                                         |          |                                              |                                                   |                                           |                                                                                       |                                            |                |                                                                                                    |                                                                                                    |

Loginto your router. Configure a port forwarding on your router. Apply and Save

| 🖉 DynDNS.com - My Account -       | - Host Services - Windows I                                                                                                    | nternet Explorer                                                                                                    |                                                |                                   |                                             |                                                              | - 7                            |
|-----------------------------------|----------------------------------------------------------------------------------------------------|----------------------------------------------------------------------------------------------------|------------------------------------------------|-----------------------------------|---------------------------------------------|--------------------------------------------------------------|--------------------------------|
| 🕥 🗢 🖸 https://www.dyn             | dns.com/account/services/hosts/                                                                                                    |                                                                                                    |                                                |                                   | <b>v</b>                                    | 🔒 🗟 <table-cell-rows> 🗙 🛃 ipad</table-cell-rows>             | <b>ب ۹</b>                     |
| File Edit View Favorites Too      | ls Help                                                                                                    |                                                                                                    |                                                |                                   |                                             |                                                              |                                |
| 🚖 Favorites 🛛 🚕 🏉 Suggested S     | Sites 🝷 🧧 Free Hotmail 🙋 My                                                                                                    | catalog - Items - Lonest 🛛 🔊 NetZe                                                                                      | ero E-mail on the Web 🛛 💐                      | Sign In 🦁 VeryCD - 造烛求明           | 月, 读书 🛛 🞯! Yahoo! F                         | inance - Business F 💋 文学城 www                                | v.wenxuecity 🖹 百度一下,你就知道       |
| 🔠 🔻 🔀 Gmail - Inbox (6) - lonesta | rry 🚫 DynDNS.com - Support -                                                                                                    | DV 😵 lonestarip.dynalias.com                                                                                            | - Go 💍 DynDNS.com                              | My Accou 🗙 🛃 My eBay              | Selling                                     | 👘 • 🗟 · 🖻 🖨                                                  | • Page • Safety • Tools • 🕢 *  |
|                                   |                                                                                                    | DNS.com                                                                                                    |                                                |                                   | What are you lookin                         | ng for? Search                                               | ^                              |
|                                   | Why DynDNS.com?                                                                                                    | Services & Pricing                                                                                                    | Support                                        | Welcom                            | e lonestarip (FREE) M                       | y Account My Cart Log Out                                    |                                |
|                                   |                                                                                                    | Preve                                                                                                    | nt your hosts from exp                         | iring with <u>Dynamic DNS Pro</u> | 2.                                          |                                                              | 10                             |
|                                   | My Account                                                                                                    | Host Services                                                                                                    |                                                |                                   |                                             | <u>↑ My Services</u>                                         |                                |
|                                   | My Services                                                                                                    |                                                                                                    |                                                |                                   |                                             |                                                              |                                |
|                                   | Dynamic DNS Pro<br>Internet Guide<br>SLA<br>Premier Support<br>Zone Level Services<br>Domain registration and<br>transfer, DNS hosting,<br>MailHop services<br>Host Services<br>Dynamic DNS hosts, WebHop<br>URL Forwarding<br>Spring Server VPS<br>MailHop Outbound<br>SSL Certificates<br>Renew Services | Hostname<br>lonestarip.dynalias.com<br>» Host Update Logs<br>Join the discussion in the D<br>Check out what our users a | YNDNS Community for<br>are talking about below | 98.194.203.1                      | gestions, user help and<br>DynDNS Community | Last Updated<br>2010 3:01 PM<br>Add New Host<br>d much more. |                                |
|                                   |                                                                                                    | T A                                                                                                    | IT A                                           | T.C.                              | Tex                                         | 😜 Internet                                                   | A → € 100% · ;;                |
|                                   | C DynDNS.com                                                                                                    | at at duradaa                                                                                                    | oo                                             |                                   |                                             | Microsoft Powe EN 2                                          | - (> IN (0 188 € 10 19 2:21 PM |
| Creating a                        | a nost accour                                                                                                    | it at uynuns.                                                                                                    | .om, e.g.,                                     | ionestanp                         | .uynanas.                                   | COM                                                          |                                |

| Net C                                                                                        | Netwo          | rk Camer         | a <sup>rk Ca</sup> |                      | NetworkC             | Net                 | Nork Ca     |
|----------------------------------------------------------------------------------------------|----------------|------------------|--------------------|----------------------|----------------------|---------------------|-------------|
| ► Live Video                                                                                 | 💽 play         | 🔲 stop           | i sn               | apshot               | 🛋 record             | 🚹 audio             | 💽 talk      |
| Multi-Device                                                                                 |                |                  |                    | <b>D</b> 10 0        | 1 0                  |                     |             |
| ▼ Net work                                                                                   | DDNS Service   |                  | U                  | DVnDns               | ora(dvndns)          |                     |             |
| Audio video                                                                                  | DDNS User      |                  | 1                  | lonestar             | ip                   |                     |             |
| ► system                                                                                     | DDNS Passwor   | rđ               |                    | •••••                | ••                   | 1                   |             |
| ► other                                                                                      | DDNS Host      | 0                |                    | lonestar             | ip.dynalias.com      | ]                   |             |
|                                                                                              | DDNS or Proxy  | y Server         | /                  |                      |                      | ]                   |             |
|                                                                                              | Re-Update Igno | oring All Errors |                    | neve                 | r do this unless you | ur hostname has bee | n unblocked |
| Rate Full-Speed<br>resolution 320*240<br>mode 50 HZ<br>bright 7<br>contrast 4<br>default all | Fill in yo     | proxy config     | is needed if       | the device<br>Submit | fo and Sub           | nd or HongKong      |             |
|                                                                                              |                |                  |                    |                      |                      |                     |             |

In the WAN, open an IE browser and type lonestarip.dynalias.com

Please refer to: <a href="https://www.dyndns.com/support/kb/dvrs.html#howto-test">https://www.dyndns.com/support/kb/dvrs.html#howto-test</a>

# Start ip camera tools-right click on an ip-select network configuration

#### Find out the http port number, e.g. 80.

| wired     | Http://192.168 | 1 139.81         |                      |  |
|-----------|----------------|------------------|----------------------|--|
| Anonymous | Http://192.    | 168.1.107        |                      |  |
|           |                |                  |                      |  |
|           |                | Anonymous Networ | rk Configuration 💦 🔀 |  |
|           |                | 🔽 Obtain IP from | DHCP server          |  |
|           |                | IP Address       | 192 .168 . 1 .107    |  |
|           |                | Subnet Mask      | 255 .255 .255 . 0    |  |
|           |                | Gateway          | 192 .168 . 1 . 1     |  |
|           |                | DNS Server       | 98 .194 .203 .1      |  |
|           |                | Http Port        | 80                   |  |
|           |                | Vser             | admin                |  |
|           |                | Password         |                      |  |
|           |                | 077              |                      |  |

Go to configure your Router—select port forwarding – fill in your camera ip and port— apply. (Please note some of the cable modems like SMC also needs to do port forwarding.)

To find more about port forwarding, see http://portforward.com

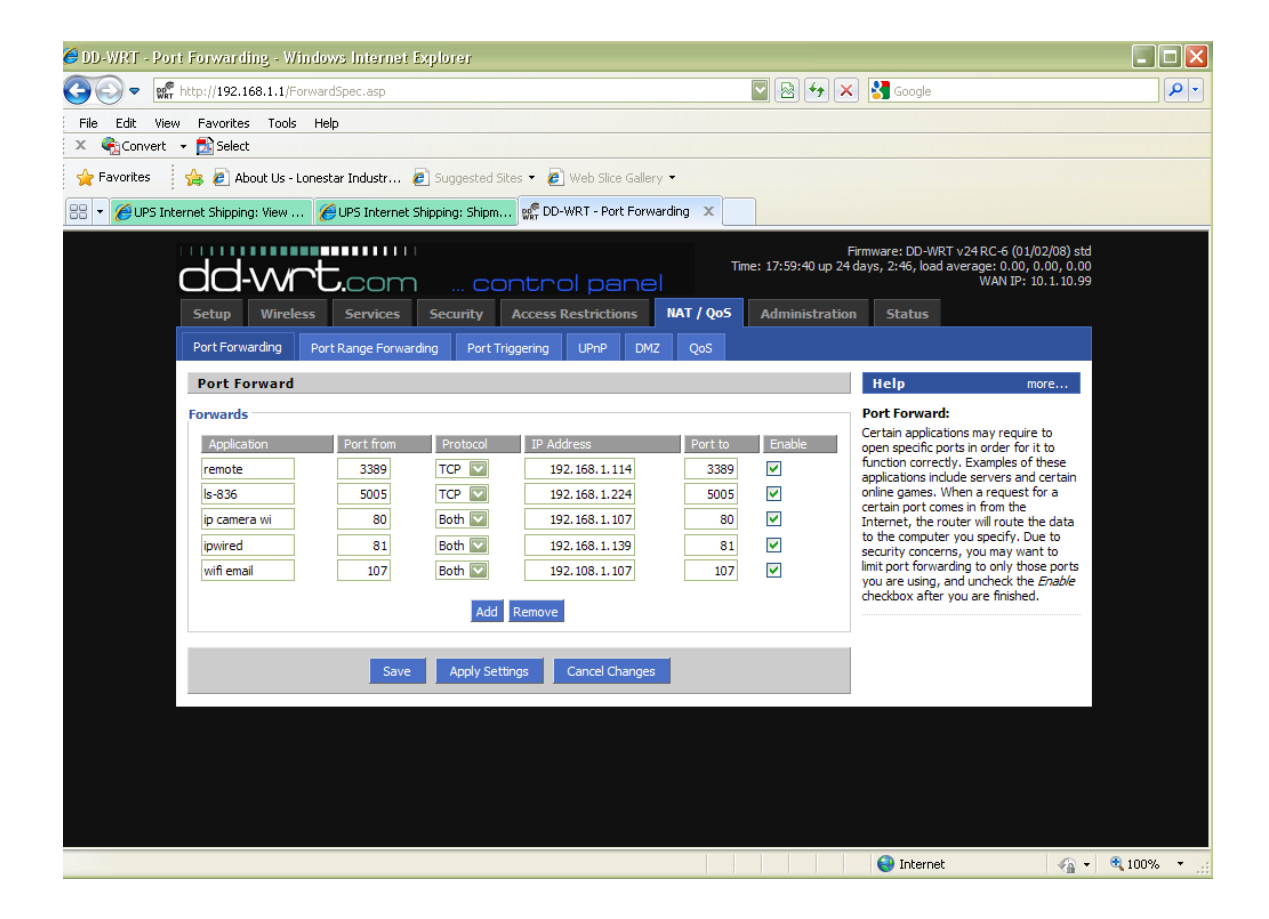

### Open a browser and type whatismyip.com. When using a pc in the WAN, you can just type http://98.194.203.102:80.

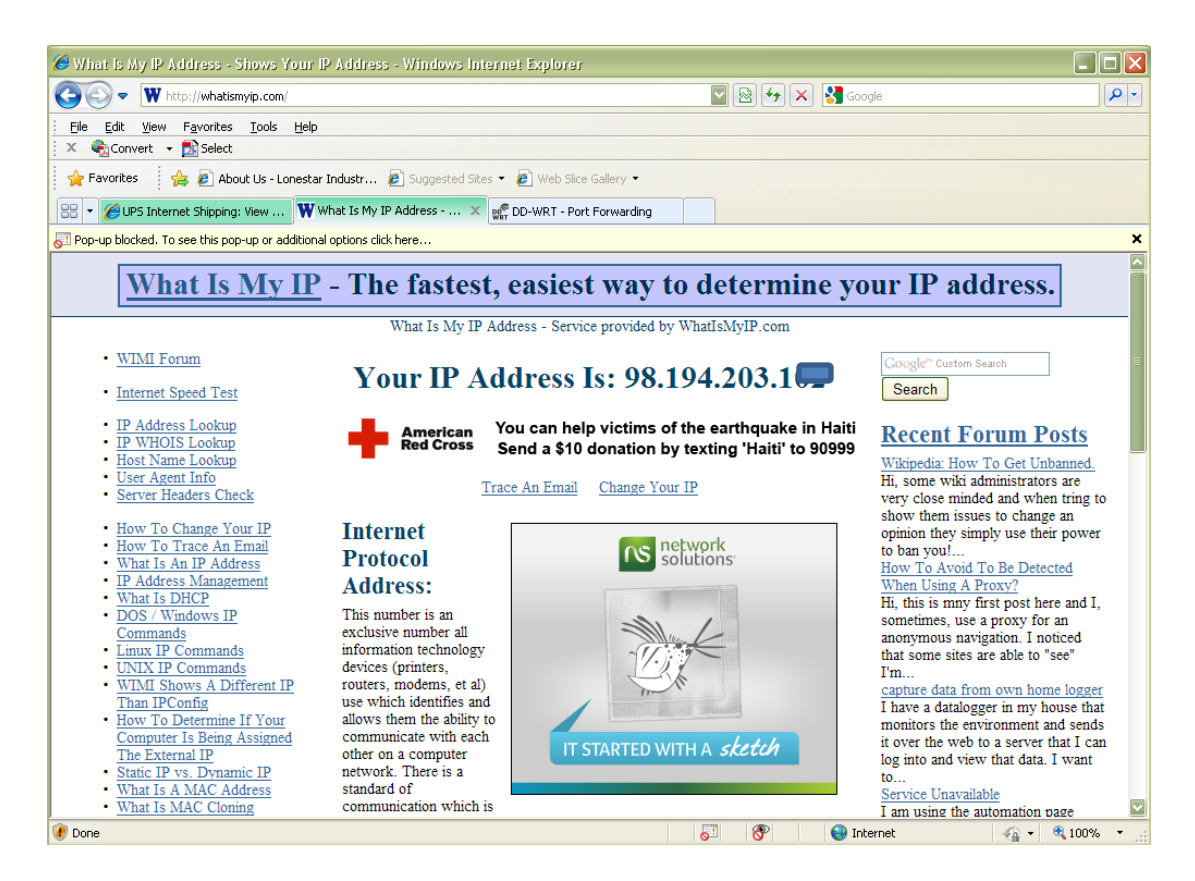

ON Cell Phone View:

Have your cell phone connected with internet.

Open a browser, type your service ip address like

http://98.194.203.1:80, if you see "mobile phone sign-in", you can

click it to view the camera.

If you donot see it, you can type:

http://98.194.203.1:80/wap.htm or

http://98.194.203.1:80/snapshot.cgi .